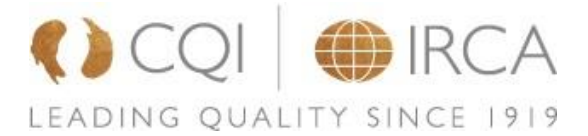

# カメラ接続の問題が解消されない場合の追加ガイダンス

\*弊社のオンライン試験は Google Chrome での受験を推奨しているため下記ガイダンスも Google Chrome の情報のみとなります。

## カメラの設定について

「カメラが起動しない場合のトラブルシューティング」のヘルプビデオをご確認の上、解消されない場合には、以下の追加の手順に従い、設定を行ってく ださい。下記をすべてお試しいただき、問題が解決されない場合は、問題が起こっている画面のスクリーンショットを添えて(可能な場合)、ヘルプリクエ ストフォームよりサポートを依頼してください。

### 1 ブラウザの設定で、カメラが有効になっていますか。

**1.1** オンライン試験ページの「ウェブサイトアドレス」の左側にある【設定マーク】をクリックしてください。【設定マーク】のイラストはマイクの形の場合もあります。

| assessment.quality.org               |   | × |
|--------------------------------------|---|---|
|                                      |   | > |
| ロ・カメラ                                | 0 | > |
| <ul> <li>マイク<br/>最近使用した権限</li> </ul> | • | > |
| ポップアップとリダイレクト                        | • |   |
| 権限をリセット                              |   |   |
| Cookie とサイトデータ                       |   | > |
| 🕸 サイトの設定                             |   | Z |

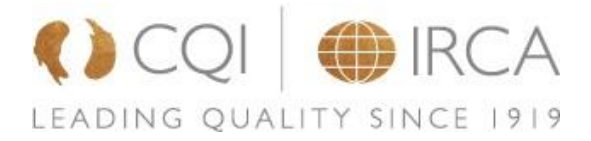

1.2 「サイトの設定」をクリックし、「カメラ」の箇所で【許可する】を選択してください。

\*同様に「マイク」、「ポップアップとリダイレクト」も【許可する】を選択してください。

| ₽     | カメラ           | 許可する       | Ŧ |
|-------|---------------|------------|---|
| Ŷ     | マイク           | 許可する       | • |
| ((=)) | モーション センサー    | 許可 (デフォルト) | • |
| ¢     | 通知            | 確認 (デフォルト) | • |
| <>    | JavaScript    | 許可 (デフォルト) | • |
| i.    | 画像            | 許可 (デフォルト) | • |
| Ø     | ポップアップとリダイレクト | 許可する       | • |

**1.3** 設定が完了したら、ページ上方の再読み込みマーク(赤い四角で囲んでいる箇所)をクリックしてページの更新を行ってください。

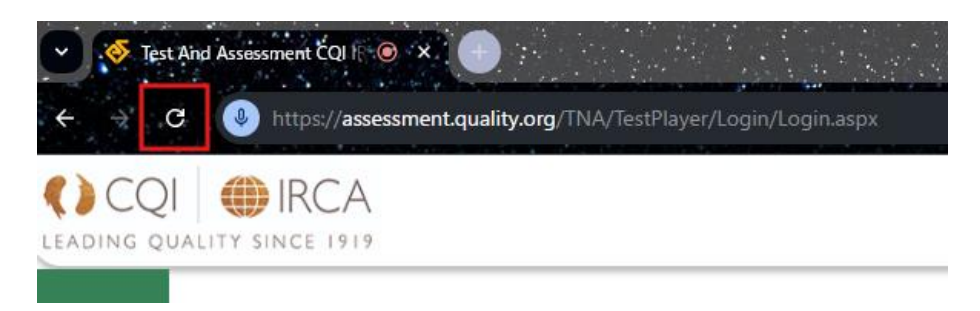

#### 2 ブラウザの設定で、2つ以上のカメラが複数接続されていますか。

- 2.1 上記画面の左側にある【プライバシーとセキュリティ】を選択します。
- 2.2 「サイトの設定」をクリックします。
- 2.3 カメラをクリックします。
- 2.4 上方に接続されているカメラを確認できる「プルダウン」があります。そこで使用するカメラが選択されているかご確認ください。
  - 2.4.1 ここで 2 つ以上のカメラが表示される場合には、1 つのカメラが表示されるように設定が必要です。 複数のカメラを使用している場合、「カメラが起動しない場合のトラブルシューティング」のヘルプビデオでシナリオ 3 の 手順に従って設定を行ってください。
  - 2.4.2 複数のカメラを使用していない場合には、以下3に従って設定を行ってください。
- 2.5 「サイトがカメラの使用を要求できるようにする」を選択ください。

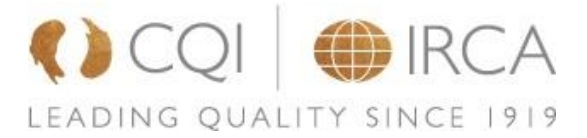

#### 3 カメラにアクセスしているデバイスが接続されていますか。

3.1 デバイスマネージャーを開く

「イメージングデバイス」クリックし、上記 2.4 で 2 つ目のカメラにアクセスしているデバイスを探し、該当するもの(下記の例では「Sharing Camera」)を右クリックし、「デバイスを無効にする」を選択してください。

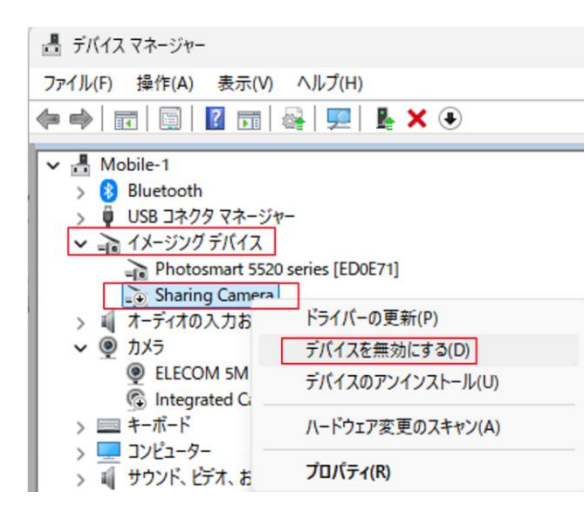

以上